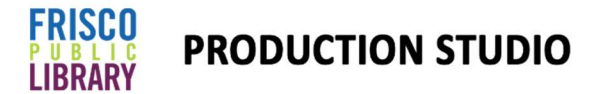

# **Podcasting Getting Started Guide with Wired Microphones**

## 1. <u>Wired Microphone Setup</u>

a) Plug the XLR cable into the Focusrite Scarlett audio interface. If using multiple microphones, repeat in slot 2.
b) Press the 48V button to get Phantom Power (this provides power to the mics)

#### 2. To Record:

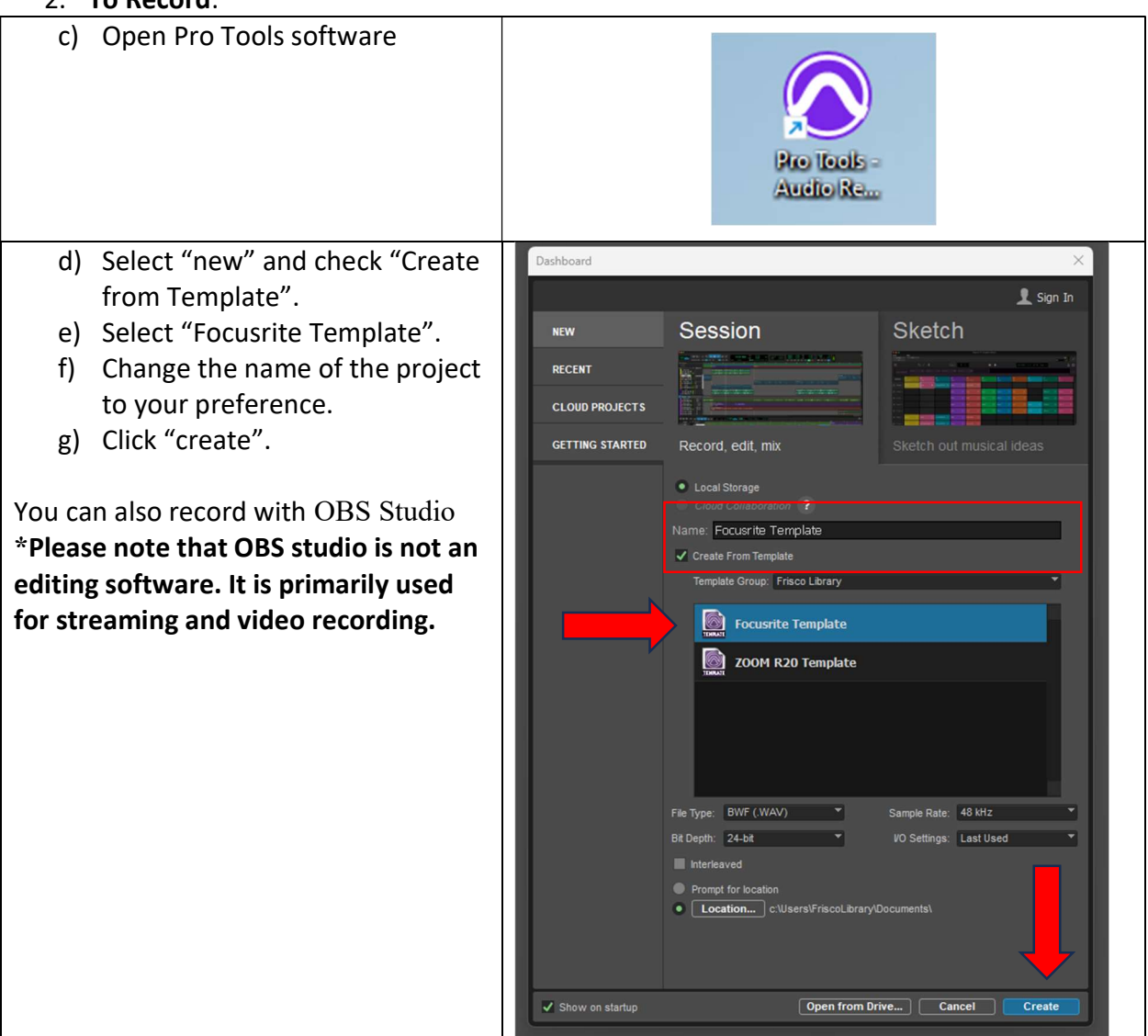

# **Podcasting Getting Started Guide with Wireless Microphones**

#### 1. Wireless Microphone Setup

a) Turn on the Rode wireless receiver by pressing the button on top.
b) Turn on wireless microphone 1 and wireless microphone 2 using the same

### 2. To record:

button.

| c) Plug the Rode wireless receiver<br>into the Focusrite Scarlett audio<br>interface with the XLR to Aux<br>cable. |                         |
|----------------------------------------------------------------------------------------------------|-------------------------|
| d) Open Pro Tools software                                                                                         | Pro Tools -<br>Audio Ra |

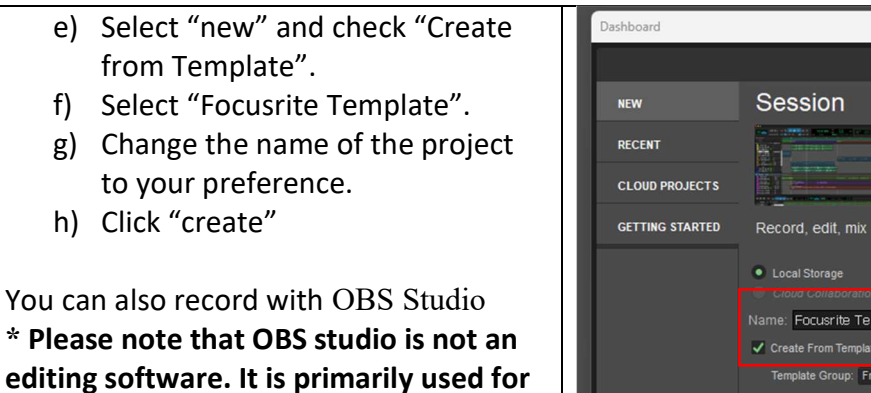

streaming and video recording

| NEW             | Session                          | Sketch                                |
|-----------------|----------------------------------|---------------------------------------|
| RECENT          |                                  |                                       |
|                 |                                  |                                       |
| CLOUD PROJECTS  |                                  |                                       |
| GETTING STARTED | Record, edit, mix                |                                       |
|                 | Local Storage                    |                                       |
|                 |                                  |                                       |
|                 | Name: Focusrite Template         |                                       |
|                 | Create From Template             |                                       |
|                 | Template Group: Frisco Library   | •                                     |
|                 | Focusrite Template               |                                       |
|                 |                                  |                                       |
|                 | ZOOM R20 Template                |                                       |
|                 |                                  |                                       |
|                 | File Type: BWF (.WAV)            | Sample Rate: 48 kHz                   |
|                 | Bit Depth: 24-bit                | VO Settings: Last Used                |
|                 | Interleaved                      | _                                     |
|                 | Prompt for location              |                                       |
|                 | Location c:\Users\FriscoLibrary\ | Documents\                            |
|                 |                                  |                                       |
|                 |                                  |                                       |
|                 |                                  | · · · · · · · · · · · · · · · · · · · |

\*\* Make sure to remove and take your SD card before leaving the Studio. \*\*

### Tutorials

For more instruction on using Pro Tools and OBS software, check out these beginner videos:

Recording a Podcast in Pro Tools | YouTube

https://www.youtube.com/watch?v=M\_vwTAJkUdM

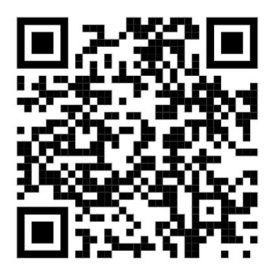

Beginners Guide to Recording Vocals | YouTube

https://www.youtube.com/watch?v=SvgocfnoqZw

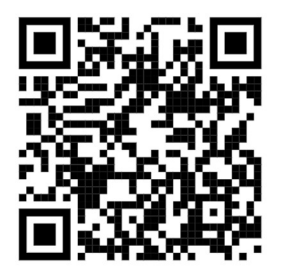

How to Use OBS Studio – Complete Guide for Beginners | YouTube

How to Use OBS Studio - Complete OBS Studio Tutorial for Beginners (2023!) (youtube.com)

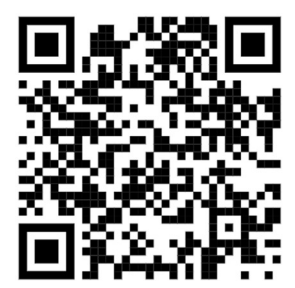

The full Adobe Creative Suite is available for editing in the 2<sup>nd</sup> Floor Computer Lab. It is open for use unless a class is in progress. Check the class schedule <u>HERE</u>

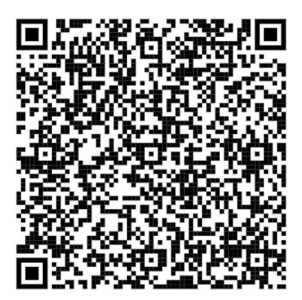